## Historical Job Change Human Resources Front End

How-To Guide

HR Front End Training Team

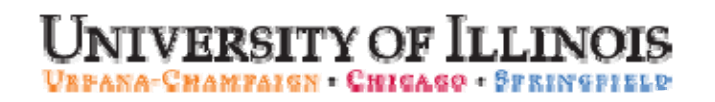

# Historical Job Change

## **HR Front End**

## How-To Guide

#### **Revision Information**

Revision Date: June 19, 2009 Version: 1.2

#### APPROPRIATE USE AND SECURITY OF CONFIDENTIAL AND SENSITIVE INFORMATION

Similar to Banner, HRFE allows you to access confidential and sensitive information. Guidelines have been created to help you manage your responsibility.

#### You are responsible for any activity that occurs using your logon

- Do not share your passwords or store them in an unsecured manner.
- Do not leave your workstation unattended while logged on to administrative information systems.

#### You have access to very sensitive personal information

- Do not share confidential and sensitive information with anyone, including colleagues, unless there is a business reason.
- Retrieve printed reports quickly, and do not leave the reports lying around in plain view.
- Secure reports containing confidential and sensitive information (e.g., FERPA, EEO, or HIPAA protected data).
- Shred the documents in a timely manner when disposing of reports containing confidential or sensitive information.

#### Any violation could subject you to disciplinary action.

Copyright © 2009, Board of Trustees of the University of Illinois. All rights reserved. No part of this publication may be reproduced or used in any form or by any means — graphic, electronic or mechanical, including photocopying, recording, taping or in information storage and retrieval systems — without written permission of the Board of Trustees of the University of Illinois.

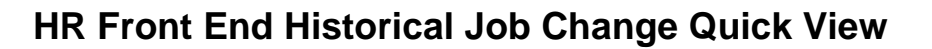

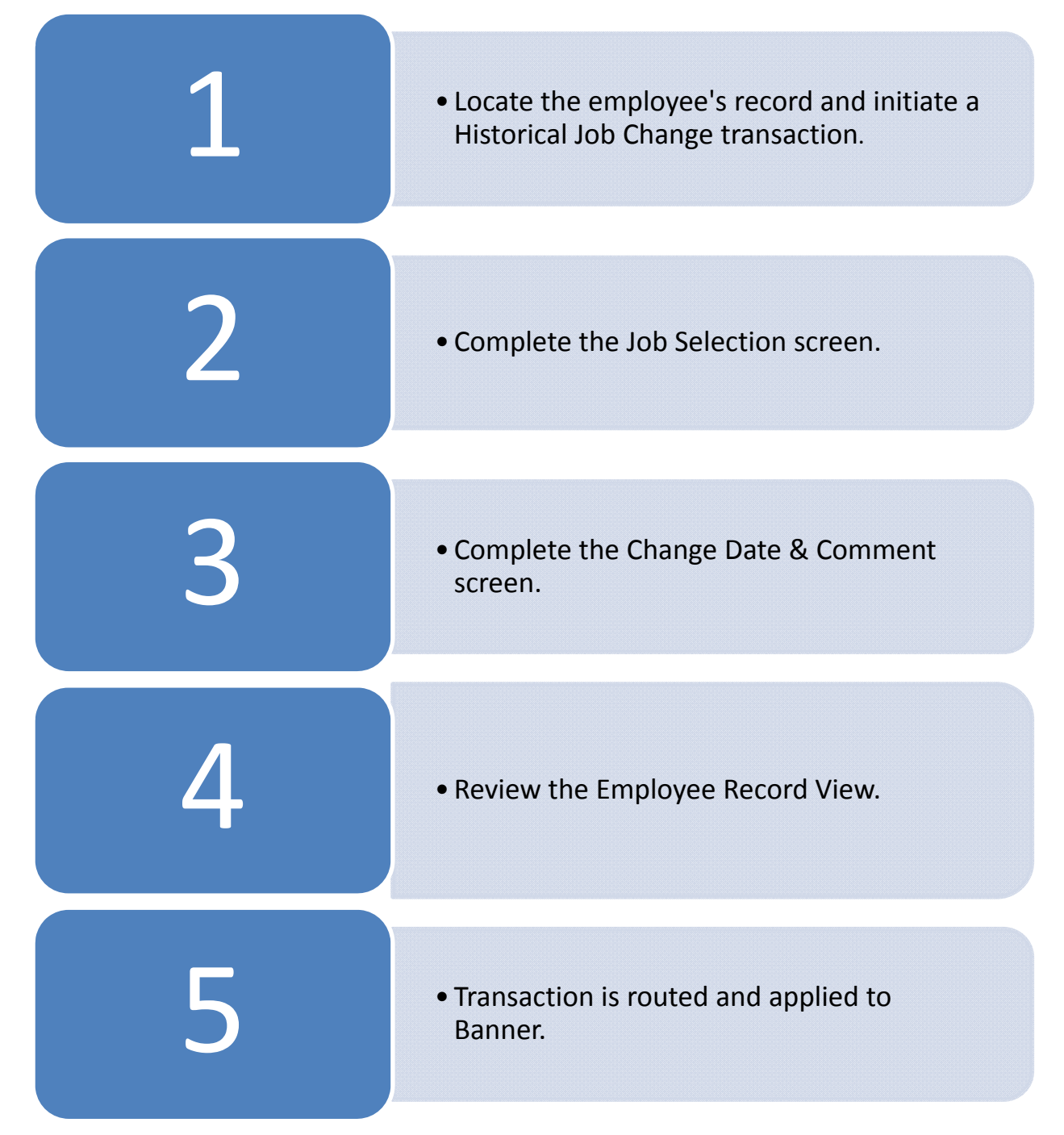

## TABLE OF CONTENTS

| Introduction                                    | 5 |
|-------------------------------------------------|---|
| Assumptions                                     | 5 |
| What is a Historical Job Change?                | 5 |
| Conventions Used in this Guide                  | 5 |
| Making a Historical Job Change                  | 6 |
| Initiating a Historical Job Change              | 6 |
| Selecting the Job                               | 8 |
| Entering the Change Date & Comments             | 9 |
| Completing the Historical Job Change1           | 0 |
| Appendix A: Historical Job Change Process Flow1 | 3 |

## Introduction

This guide will help you understand and process Historical Job Changes in the HR Front End. It includes an explanation of Historical Job Changes and gives general guidelines about when it is appropriate to use the Historical Job Change transaction type. It also provides instructions on how to complete Historical Job Change transactions.

## Assumptions

This guide assumes that you have completed the *HR Front End Overview and Navigation* online course. This prerequisite helps acquaint you with the general functionality of and navigation in the *HR Front End.* Material presented in the *HR Front End Overview and Navigation* course is not repeated in this guide.

Before processing a Historical Job Change transaction, ensure that prior approvals have been obtained where applicable.

## What is a Historical Job Change?

Historical Job Change transactions in the HR Front End are used to correct the Personnel Date on job records. Two conditions must *both* be met to use a Historical Job Change on a record:

- The job record is dated on or before the Last Paid Date.
- All information on the job record is correct except for the date.

When both of these apply to a job record, use a Historical Job Change to edit the Personnel Date on the job record. The HR Front End contains a wizard to lead you through the screens involved in a Historical Job Change. Since Historical Job Changes are processed on a job record after pay has been calculated, a pay adjustment outside of the HR Front End is often required, as well.

It is possible to complete multiple historical changes for an employee on a single transaction. You will need to add a component for each historical change needed. For each Historical Job Change component added, you will be taken through the wizard to complete the component.

If you need to change any information on a job record other then the Personnel Date, use an Employee Job Record Change. You should also use an Employee Record Change to correct the Personnel Date on a job record dated after the Last Paid Date. Historical Job Change cannot be used on a record with an Effective Date equal to the Job Begin Date. If the Job Begin Date in the system should have been earlier, a new job needs to be created.

For example, the job labor distribution for an employee is supposed to change on 08/01/08. When entering the record to change the labor distribution a date of 10/16/08 is used instead. The employee is paid before the date discrepancy is discovered. Use a Historical Job Change to change the Personnel Date of the labor distribution change from 10/16/08 to 08/01/08.

## **Conventions Used in this Guide**

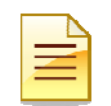

Indicates a **Note** or additional information that might be helpful to you.

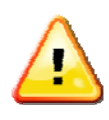

helpful to you. Indicates a **Warning** of an

Indicates a **Warning** of an action that you should not perform or that might cause problems in the application.

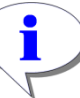

Indicates a **Hint** such as a tip, shortcut, or additional way to do something.

## Making a Historical Job Change

A Historical Job Change is used **only** to correct the Personnel Date on an existing job record after pay has already been issued. If the job change should have taken effect before the Last Paid Date on the record but the change was never entered, use an Employee Job Record Change. Instructions for adding a job record that is dated before the Last Paid Date are found in the <u>Employee Job Record</u> <u>Change</u> How-To Guide.

#### Initiating a Historical Job Change

To begin a Historical Job Change, you must first open the employee's record.

1. Click Employee Search in the navigation bar at the top of the screen.

The Employee Search screen appears.

| 🕲 HRFE: Employee Search - Mozilla                                                                                                    | Firefox                     |                                                                                              |                                  |                      |                               |
|----------------------------------------------------------------------------------------------------|-----------------------------|----------------------------------------------------------------------------------------------|----------------------------------|----------------------|-------------------------------|
| https://appserv5-dev.admin.uillinois.ed                                                                                                    | du/hrFrontEnd/jsp/search.do |                                                                                              |                                  |                      | ☆                             |
| Employee Search                                                                                                    | Bener se employee           | <u>e search</u> 🙆 <u>in/outbox</u> i                                                         | <u>s</u> ∎ <u>transactions</u> ▼ | <u>Admin tools</u> ▼ | HELP ULOGOUT                  |
| Employee Search<br>UIN: 2<br>LAST NAME:<br>Edwards<br>COA:<br>1 - University of Illinois - Urbana<br>DEPARTMENT:<br>* - All<br>CAMPUS:<br>U - UIUC Urbana / Champaign | FIRST I<br>Timet            | NAME:<br>hy<br>COLLEGE:<br>* - All<br>ORGANIZATION:<br>* - All<br>EMPLOYEE GROUP:<br>* - All | USERID:                          | SSN:                 |                               |
| INCLUDE TERMINATED EMPLOYEE Search Reset Select Query returned 2 rows.                                                                                                | :s                          |                                                                                              |                                  |                      |                               |
| UIN ALast Name Fi                                                                                                    | irst Name E-Clas            | <u>Emp Status</u>                                                                            | Home OR                          | G                    |                               |
| 123456780 Edwards Tin                                                                                                    | mothy HA - Academic Hou     | rly T                                                                                        | U-1-375000 - State Natural Hi    | story Survey         |                               |
| 3 123456789 Edwards Tin                                                                                                    | mothy AA - Acad 9/12mth     | Ben Elig A                                                                                   | U-1-251000 - Civil & Environm    | ental Eng            |                               |
| Select                                                                                                    |                             | ET .                                                                                         |                                  | ) 8                  |                               |
| Done                                                                                                    |                             |                                                                                              |                                  | appserv5-            | dev.admin.uillinois.edu 🔒 🧕 🛒 |

#### Figure 1: Completed Employee Search screen

- 2. Type or select the search criteria in the available fields and click **Search**. *The search results appear in a table in the area below the solid black line.*
- **3.** Highlight the desired employee in the results list and click **Select**. *The Employee Record View* for the selected employee appears.

| HRFE: ERV [Full View:No Transaction:Readonly] - Mozilla Firefox                                                                                               |                                                | 🛛                                    |
|----------------------------------------------------------------------------------------------------|------------------------------------------------|--------------------------------------|
| https://appserv5-dev.admin.uillinois.edu/hrFrontEnd/jsp/search.do#                                                                                            |                                                | ☆                                    |
| Employee Record View 🙆 HOME 🥙 EMPLOYEE SEARCH 🗟 INJOUTBOXES                                                                                                   |                                                |                                      |
| Edwards, Timothy 123456789 1-251000-Civil & Environmental Eng ECLS: AA To<br>Full View:No Transaction:Readonly:BioDemoAccess:JobAccess=[U60000-S0, U65330-SM, | Initiate New Hire                              | 00.00 Total Salary: \$69,000.00      |
| DATE: 1/16/2009 View 4                                                                                                    | Position Creation and Maintenance<br>Add a Job | Limited ERV Timeline View            |
| GENERAL INFO BIO / DEMO MEMOS ATTACHMENTS AUDIT TRAIL                                                                                                    | Employee Data                                  | <u> </u>                             |
| EMPLOYEE GENERAL INFORMATION                                                                                                    | Employee Job Record Change                     |                                      |
|                                                                                                    | Historical Job Change                          | (5)                                  |
|                                                                                                    | Job End Date                                   | Print Friendly View                  |
| JOBS                                                                                                    | Labor Distributions                            |                                      |
|                                                                                                    | Reappoint/Reactivate Job                       | Expand All                           |
| U89744-00: LECTURER ECLS: AA TS ORG: 1-251000 TYPE: P FTE: 1.000 MTHLY: \$5,750.                                                                              | Separation                                     | TATUS: A                             |
|                                                                                                    |                                                |                                      |
|                                                                                                    |                                                | Print Friendly View                  |
|                                                                                                    |                                                |                                      |
|                                                                                                    |                                                |                                      |
| X.                                                                                                    |                                                | 2                                    |
| https://appserv5-dev.admin.uillinois.edu/hrFrontEnd/jsp/RetroJobChange.jsp?createNew=createNew                                                                |                                                | appserv5-dev.admin.uillinois.edu 🔒 🧐 |

Figure 2: Employee Record View

4. If desired, type a different date in the View Date and click View. You can make changes only to jobs that exist as of the View Date, so choose a date accordingly.

The Employee Record View refreshes as of the date typed into the View Date field.

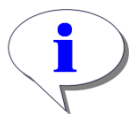

**HINT**: If you are not sure what date to use for the **View Date** you may want to click **Timeline View**. You can find the appropriate date here for the job you want to change and then click **ERV** to return to the **Employee Record View** and begin the transaction.

5. From the Transactions menu, select Historical Job Change.

The Job Selection screen of the Historical Job Change Wizard appears.

#### Selecting the Job

On the **Job Selection** screen of the wizard, you choose the specific job record that needs to be corrected. Selecting this record is a two-part process.

| HRFE: Historical Job Change - Mozilla Firefor                                                       | x                          |                              |                           |                              |            |
|----------------------------------------------------------------------------------------------------|----------------------------|------------------------------|---------------------------|------------------------------|------------|
| https://appserv5-dev.admin.uillinois.edu/hrFrontEnd/                                                | jsp/RetroJobChange.jsp?cre | eateNew=createNew            |                           |                              | ☆          |
| Historical Job Change Wizard                                                                        |                            |                              |                           | ? HELP                       |            |
| Historical Job Change (ID: -1 ): Edwards, Time<br>Job Selection>>                                   | thy 123456789              | 1-251000-Civil & Environme   | ntal Eng ECL <b>S: AA</b> |                              |            |
| Below is a list of jobs as of the View Date on the<br>historical change and click <b>Continue</b> . | Employee Record View       | or Timeline View. Select the | ob that requires the      |                              |            |
| ▲ <u>Position</u> <u>Suffix</u> <u>Job Title</u>                                                    | Job E-Class                | <u>Timesheet Org</u>         | <u>Job Begin Date</u>     | Job End Date                 |            |
| U89744 00 LECTURER                                                                                  | AA                         | 1-251000                     | 09-26-2007                |                              |            |
| 6                                                                                                   |                            |                              |                           |                              |            |
| Continue Close                                                                                      |                            |                              |                           |                              |            |
|                                                                                                    |                            |                              |                           |                              |            |
| Done                                                                                                |                            |                              |                           | appserv5-dev.admin.uillinois | .edu 🔒 🧐 🛒 |

#### Figure 3: Initial Job Selection screen

6. Highlight the job that requires the change and click **Continue**.

• Jobs for which you have security access.

- **NOTE**: The only jobs that appear in the **Job Selection** screen are:
- Jobs as of the View Date specified in the Employee Record View.

A table of effective-dated job records associated with the selected job appears below the list of jobs.

| BHRFE: Histor                     | rical Job Change                    | - Mozilla Fir     | efox             |                      |                              |                                |                        | _ 🗆 🗙         |
|-----------------------------------|-------------------------------------|-------------------|------------------|----------------------|------------------------------|--------------------------------|------------------------|---------------|
| https://apps                      | erv5-dev.admin.uillin               | iois.edu/hrFrontB | ind/jsp/RetroJob | Change.jsp?create    | New=createNew                |                                |                        |               |
| Historical Jo                     | b Change Wiza                       | ard               |                  |                      |                              |                                | ? HELP                 |               |
| Historical Job<br>Job Selection   | Change (ID: -1 )                    | : Edwards, T      | imothy 12        | 23456789 1 <b>-2</b> | 51000-Civil & Environmen     | tal Eng ECLS: AA               |                        |               |
| Below is a list<br>change and cli | of jobs as of the V<br>ck Continue. | /iew Date on t    | he Employee      | Record View or       | Timeline View. Select the jo | b that requires the historical |                        |               |
| ▲ <u>Positio</u>                  | n <u>Suffix</u>                     | Job Titl          | e Jol            | E-Class              | Timesheet Org                | Job Effective Date             | Change Date            |               |
| U89744                            | 00                                  | LECTURER          | AA               |                      | 1-251000                     | 10-16-2008                     | 08-16-2008             |               |
| Effective Da                      | teJob Change                        | ReasonPer         | sonnel Cha       | nge Date             |                              |                                |                        |               |
| 10/16/2008                        | Labor Distribution                  | n Change 8/16     | 5/2008           | (7                   | )                            |                                |                        |               |
| 8/16/2008                         | Salary Planner Up                   | pload 8/16        | 5/2008           |                      |                              |                                |                        |               |
| 2/9/2008                          | Labor Distribution                  | n Change 2/9/     | 2008             |                      |                              |                                |                        |               |
| 11/16/2007                        | Labor Distribution                  | n Change 11/3     | 16/2007          |                      |                              |                                |                        |               |
| 10/16/2007                        | Labor Distribution                  | n Change 10/:     | 16/2007          |                      |                              |                                |                        |               |
|                                   |                                     |                   |                  |                      |                              |                                |                        |               |
| Continue Clos                     | e                                   |                   |                  |                      |                              |                                |                        |               |
|                                   |                                     |                   |                  |                      |                              |                                |                        |               |
|                                   |                                     |                   |                  |                      |                              |                                | appserv5-dev.admin.uil | inois.edu 🔒 🥹 |

Figure 4: Job Selection screen after a job is selected

7. Highlight the effective-dated record that requires a change to the **Personnel Date** and click **Continue**.

The Change Date & Comment screen appears (see Figure 5 below). The Original Effective Date and the Original Change Date default from the job record selected and are not editable.

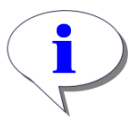

**HINT**: If the employee has multiple jobs and you realize that you have selected the wrong job, you can still select the correct job without leaving the **Job Selection** screen. Simply click the correct job in the jobs list at the top of the screen. Then click **Continue** again.

### **Entering the Change Date & Comments**

In the Change Date & Comment screen of the wizard, you add the correct Personnel Date.

| 3 HRFE: Historical Job Change - Mozilla Firefox                                                                                                    |                        |                                |                  |
|----------------------------------------------------------------------------------------------------|------------------------|--------------------------------|------------------|
| https://appserv5-dev.admin.uilinois.edu/hrFrontEnd/jsp/RetroJobComment.jsp?position=U897448suffix=008effdate=10/16/20088jdchgdate=8/16/20088fromJobDetailSelection= | fromJobDetailSelection |                                | ☆                |
| Historical Job Change Wizard                                                                                                    |                        |                                |                  |
| Historical Job Change (ID: -1 ): Edwards, Timothy 123456789 1-251000-Civil & Environmental Eng ECLS: AA<br>Job Selection>> Change Date & Comment                    |                        |                                |                  |
| You have chosen to make a Historical Job Change. Please enter the New Change Date and a Job Comment.                                                                |                        |                                |                  |
| Original Effective Date 10/16/2008 Original Change Date 8/16/2008 New Personnel Date * 08/01/08 8                                                                   |                        |                                |                  |
| JOB COMMENTS                                                                                                    |                        |                                |                  |
| Comments<br>account change per K. Hepler. 9<br>Labor Distribution change entered for wrong date. Change to earlier date.                                            | UserID<br>SWALTZ       | Date<br>10-14-2008<br>16:25:04 |                  |
|                                                                                                    | eret                   | 01-16-2009 15:06:36            |                  |
| Continue Save Close                                                                                                    |                        | De                             | lete Transaction |
|                                                                                                    |                        | appserv5-dev.admin.ui          | llinois.edu 🄒 🥹  |

#### Figure 5: Completed Change Date & Comment screen

8. Type the corrected date in the New Personnel Date field.

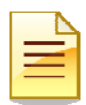

NOTE: The New Personnel Date must be on or before the Original Effective Date.

- 9. Type notes explaining the new date in the **Comments** field.
- 10. Click Continue.

The Employee Record View appears as of the New Personnel Date.

## Completing the Historical Job Change

After the last screen of the wizard is completed, the **Employee Record View** displays the state of the employee as of the **New Personnel Date** entered into the wizard.

| HRFE: ERV [Full View:Transact                                        | ion (1229:3182)                      | ) RETRO (3799):Editab                           | le] - Mozilla Firefox                       |                                     |                       |               |
|----------------------------------------------------------------------|--------------------------------------|-------------------------------------------------|---------------------------------------------|-------------------------------------|-----------------------|---------------|
| https://appserv5-dev.admin.uillinois                                 | .edu/hrFrontEnd/jsp,                 | /ERV.jsp                                        |                                             |                                     |                       | ☆             |
| Employee Record View                                                 | B HOME                               | EMPLOYEE SEARCH                                 |                                             | ACTIONS V ADMIN TOOLS               | s <b>v ?</b> help     |               |
| Edwards, Timothy 123456789                                           | 1-251000-Civi                        | il & Environmental En                           | g ECLS: AA Total FTE: 1.0                   | 00 Base Salary: \$69,000.00         | Total Salary:         | \$69,000.00   |
| Full View:Transaction (1229:3182<br>U89744-00, U65232-00], Stop: DEP | ) RETRO (3799):<br>T:Default:Initiat | :Owner=Yes (eret):Not<br>te A U-1-KP-251-251000 | Completed:Editable:BioDemo<br>) (1229:3182) | Access:JobAccess=[U60000-           | SO, U65330-SM,        | U65245-00,    |
| DATE: 8/1/2008 View                                                  |                                      |                                                 |                                             |                                     | Limited ERV           | Timeline View |
| PROPOSED CHANGES                                                     |                                      |                                                 |                                             |                                     |                       | <u>^</u>      |
| 11 ID Change<br>Date                                                 | Personnel<br>Date                    | Job                                             | TS Org                                      | Job Change Reason                   | Change<br>Type        |               |
| View Wizard 3799 08/01/2008                                          | 08/01/2008                           | U89744-00<br>LECTURER                           | 1-251000 Civil &<br>Environmental Eng       | LD001, Labor Distribution<br>Change | нјс                   | Delete        |
| Add Change                                                           |                                      |                                                 |                                             |                                     |                       |               |
|                                                                      |                                      |                                                 |                                             |                                     |                       |               |
|                                                                      | MEMOS                                | ATTACHMENTS                                     | AUDIT TRAIL                                 |                                     |                       |               |
| SEMPLOTEE GENERAL INFORMATIO                                         | N                                    |                                                 |                                             |                                     |                       |               |
| Route Save Cancel                                                    |                                      |                                                 |                                             | Release Ownership Send To           | Send FYI Print Fri    | endly View    |
| JOBS                                                                 |                                      |                                                 |                                             |                                     |                       |               |
|                                                                      |                                      |                                                 |                                             |                                     | -40-                  | Expand All    |
| U89744-00: LECTURER ECLS:                                            | AA TS ORG: 1-25                      | 1000 TYPE: P FTE: 1.0                           | 000 MTHLY: \$5,750.00 BEGIN: 9              | /26/2007 BGT PRO: R STATU           | IS: A                 |               |
| 060000-S0: LECTURER ECLS:                                            | MM TS ORG: 1-25                      | 51000 TYPE: 0 FTE: 0.                           | 500 MTHLY: \$3,722.22 BEGIN:                | 5/16/2008 END: 8/15/2008 ST         | ATUS: A               |               |
| Route Save Cancel                                                    |                                      |                                                 |                                             | Release Ownership Send To           | Send FYI Print Fri    | endly View 🗸  |
| <u>K</u>                                                             |                                      |                                                 |                                             |                                     |                       | <u>.</u>      |
| Done                                                                 |                                      |                                                 |                                             | appser                              | v5-dev.admin.uillinoi | s.edu 🔒 🥮 🚂   |

#### Figure 6: Employee Record View after Historical Job Change Wizard

| ſ |   |
|---|---|
|   | I |

**NOTE**: The *Proposed Changes* accordion at the top of the *Employee Record View* summarizes all changes proposed on this transaction. The **Change Date** and **Personnel Date** for the Historical Job Change (noted by '*HJC*' in the **Change Type** column) are the same as the **New Personnel Date** typed into the wizard.

**11.** If there are multiple components for the transactions, click the **View** link to the left of the Historical Job Change component.

The Employee Record View refreshes as of the Change Date for the component.

12. Under the Jobs *tab, click* the accordion bar for the changed job to expand and review the Job Detail.

The **Job Detail** accordion for the job is expanded.

| IPLOYEE GENERAL II      | IFORMATION                                    |                                           |                                                      |
|-------------------------|-----------------------------------------------|-------------------------------------------|------------------------------------------------------|
| Save Cancel             |                                               |                                           | Release Ownership Send To Send FVI Print Friendly Vi |
| JOBS                    |                                               |                                           |                                                      |
|                         |                                               |                                           | Expand                                               |
| 89744-00: LECTURI       | R ECLS: AA TS ORG: 1-25100                    | 0 TYPE: P FTE: 1.000 MTHLY: \$5,750.00 BE | EGIN: 9/26/2007 BGT PRO: R STATUS: A                 |
| JOB DETAIL 👀 🗐          |                                               |                                           |                                                      |
| DATES                   |                                               |                                           |                                                      |
| PERSONNEL DATE:         | EFFECTIVE DATE: LAST PAID                     | DATE: JOB BEGIN DATE: JOB END DATE:       | -                                                    |
| 8/16/2008               | 10/10/2008 11/10/2009                         | 3/20/2007                                 |                                                      |
|                         | DOSITION CLASS:                               |                                           |                                                      |
| 189744 00               | BAEAA - OTHAC 9MO L CTUE                      |                                           | P - Primary                                          |
| 00.74                   | Terrer of the smole of the                    | Leoronen                                  | · · · · · · · · · · · · · · · · · · ·                |
|                         |                                               | PAY RATE                                  |                                                      |
| AY ID:                  | FACTOR: JOB FTE: APPT %:                      | HOURLY: MONTHLY: ANNUAL:                  | JOB STATUS:                                          |
| in - Monthly            | 12    1.000  100.0                            | 33.173715  \$5,750.00  \$69,000.0         |                                                      |
|                         | ⊢ TIM                                         | ESHEET                                    |                                                      |
| OB CHANGE REASON        | l: CO/                                        | A: ORG:                                   | TIME ENTRY METHOD:                                   |
| .D001 - Labor Distri    | oution Change 🔤 📘 1                           | 251000 - Civil & Environmental Eng        | 🖂 🛛 P - Payroll 🔽                                    |
| OB EMPLOYEE CLAS        | S: LEAVE CATE                                 | ORY: ACCRUELEAVE:                         |                                                      |
| A - Acad 9/12mth        | 3en Elig 🔽 A3 - 9/12 mt                       | h 2 FH 25                                 |                                                      |
|                         |                                               | ,                                         |                                                      |
| SALARY<br>GROUD: TABLE: | GRADE: STED: PROB                             |                                           | SE MM/DD: ANNIV DATE:                                |
| 2009 V AA V             |                                               |                                           |                                                      |
|                         | <u>, _, _                                </u> | , , ,                                     |                                                      |
| UDGET PROFILE COL       | E: BARGAINING                                 | UNIT: HOURS PER DAY:                      | SEARCH NUMBER:                                       |
| ≀ - Recurring           | NONE                                          | ≥ 8.0                                     |                                                      |
| IOD COMMENTS            |                                               |                                           |                                                      |
| JOB COMMENTS            |                                               |                                           |                                                      |
| Comments                |                                               | Us                                        | SeriD Date                                           |
| abor Distribution       | change entered for wrong                      | date. Change to earlier date.             | et 15:06:36                                          |
|                         | liser                                         | Di Date                                   |                                                      |
| Id Commonte             | USERI                                         | p Date                                    |                                                      |
| old Comments            |                                               | 10-14-2008                                |                                                      |

#### Figure 7: Job Detail in Employee Record View

**13.** If you need to make corrections to the information entered into the **Historical Job Change Wizard**, click the **Wizard** link to the left of the component in the **Proposed Changes**.

The initial screen of the Historical Job Change wizard (the Job Selection screen) appears.

**NOTE**: When the returning to the wizard, you must continue through all successive screens of the wizard in order for the system to properly validate data.

- 14. Click Add Change to add a component if another Historical Job Change (or other change type) is needed.
- **15.** Add transaction memos in the *Memos* tab and attach supporting documents in the *Attachments* tab, if applicable.

| Γ |   |   |
|---|---|---|
| L | 2 |   |
| ľ |   | - |

**NOTE**: More information on how to complete steps 14 and 15 is available in the <u>Additional</u> <u>Elements</u> section.

The transaction is now ready to be routed and applied to Banner.

Remember that you may also need to process a pay adjustment outside of the HR Front End to correct pay the employee has already received.

## Appendix A: Historical Job Change Process Flow

Historical Job Change transactions in the HR Front End are processed with the help of a wizard. Below is the flow for the Historical Job Change process, including steps before, during, and after the wizard.

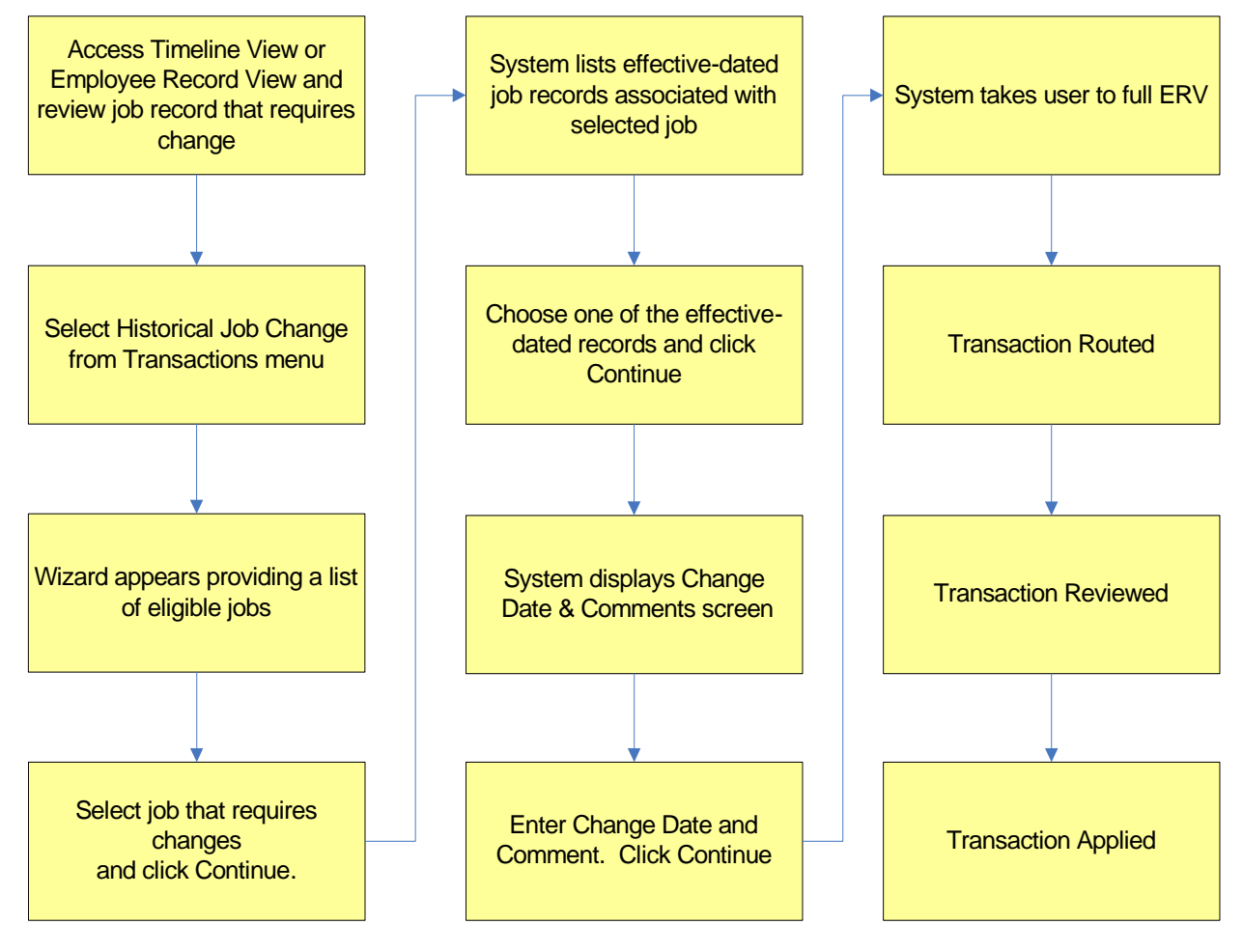

#### THIS PAGE INTENTIONALLY LEFT BLANK